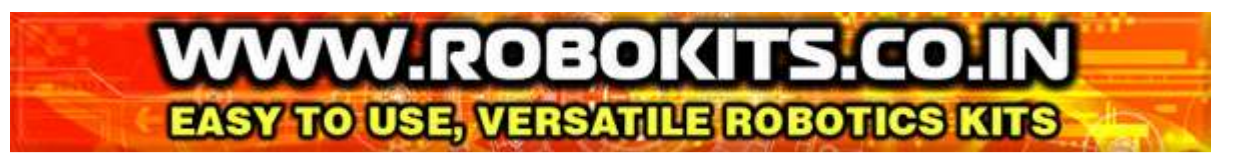

## **Robokits Serial LCD**

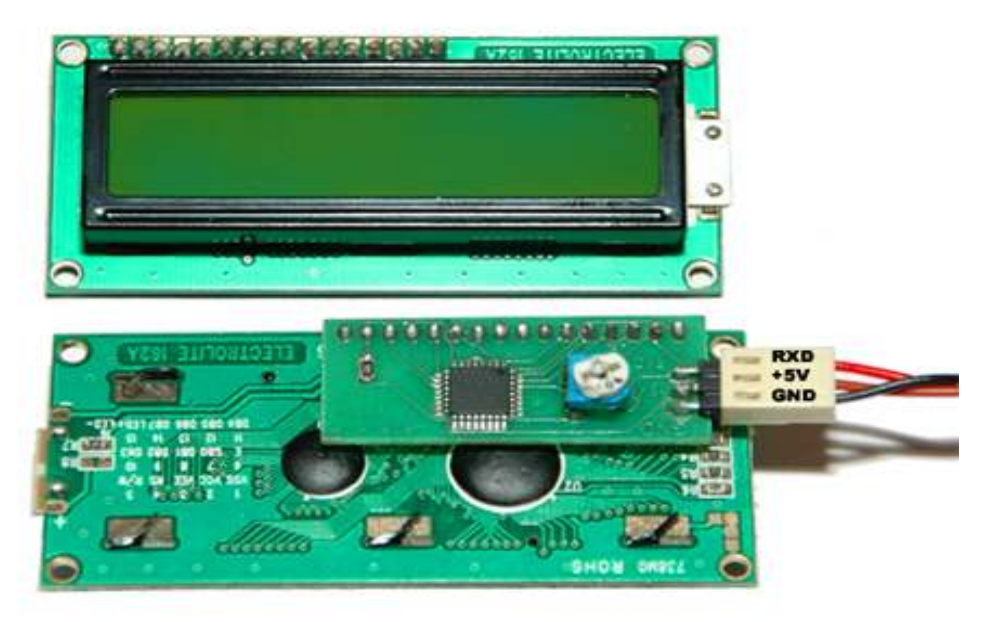

# ROBOUsers Manual

# **Robokits India**

http://www.robokits.co.in info@robokits.co.in

### **Robokits World** <u>http://www.robokitsworld.com</u>

http://www.robokits.co.in http://www.robokitsworld.com

Page 1

# WWW.ROBOKITS.CO.IN EASY TO USE, VERSATILE ROBOTICS KITS

Thank you for purchasing the Robokits 16X2 Serial LCD with backlight. The Serial LCD is cheap, with lots of functionalities and they are extremely easily to interface. It can be connected with PCs, microcontrollers or any other device which can send the serial commands. The interface contains only 3 pins, +5V, GND and RX. It uses only 1 microcontroller pin, and so it saves lots of hardware complexities and time. To interface with PC sample code in Visual Basic 6 is provided.

### **Features**

- Only 3 wire interface
- Works on 9600 baud
- Supports functions like Backlight on/off, Display on/off, Go to line/char, Line feed, Clear Screen, Change cursor type etc. in single command.
- Current consumption 20ma while backlight off and 70ma while backlight on.
- 512 bytes buffer for serial interface.
- Up to 8 custom characters can be defined and used easily.

### **This Product Includes**

- Serial LCD
- 3 pin cable for connection.
- CD containing VB source code, user guide, sample codes in WinAVR.

### Setting up LCD for display

• Connect +5V and GND for power. Connect the RX pin with TX pin of the microcontroller or PC RS-232 Serial link.

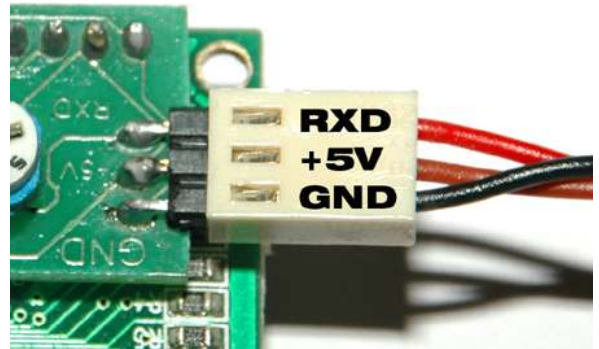

- On power up the LCD with display cursor on Character 1 Line 0.
- The LCD works on 9600 baud rate.
- LCD is normally initialized when powered and can be used directly after 20ms.

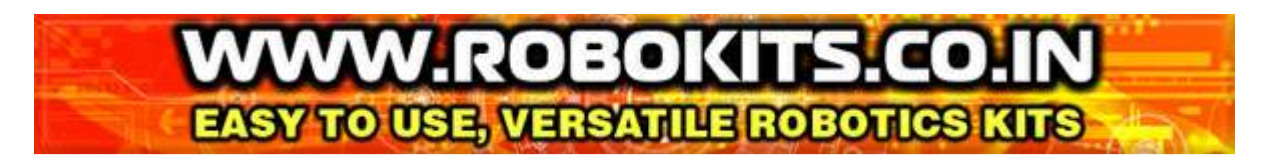

### **Displaying Text**

After powering up and connecting the LCD with serial Device, any ASCII codes from Decimal 32 to 127 to display characters, numbers and symbols, except '\' backslash(Decimal 92) and '~' tilde (Decimal 126). For connivance these two characters are defined as custom character 1 & 2 so that they can be inserted anywhere while displaying. These 2 characters can be overwritten as per your needs.

When a character is received, the Serial LCD displays that character at the current cursor position and then moves the cursor one position to the right. When you first turn on the LCD, the cursor is one line 0 character 0.

Here is the part of code for displaying text on Serial LCD in WinAVR.

#define UART BAUD RATE 9600 int main (void) ł uart init( UART BAUD SELECT (UART BAUD RATE, F CPU) ); //Initialize Uart // Enable Interrupts sei(); uart puts("ROBOKITS INDIA"); uart puts("www.robokits.co.in"); }

### **Moving the Cursor**

The cursor automatically moves to the next character when an ASCII character is displayed. To move the cursor to some position there are various single byte commands.

For example, Left command (Decimal 8) move the cursor one character to left and Right Command (Decimal 9) moves one character to right. The Line Feed command (Decimal 10) moves the cursor to the next line but keeps the horizontal position same. The Carriage Return command (Decimal 13) also moves the cursor to next line but it moves to the first character. The Form Feed command (Decimal 12) clears the screen and moves cursor to starting position. After form feed command 5ms delay should be provided to give enough time to LCD to clear the screen.

It is also possible to jump to any line and character by sending Decimal 128 to 143 for the first line and 148 to 163 for second line. For example if the requirement is to move the cursor on third character on second line then send Decimal 150.

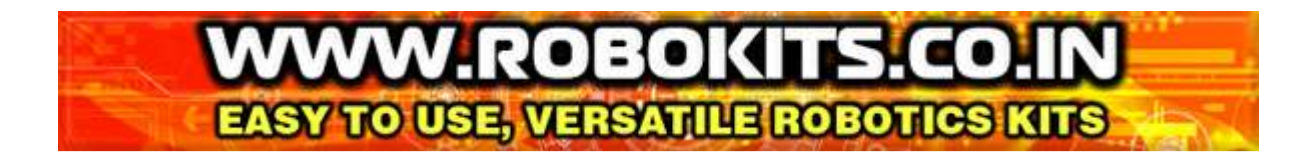

### **Controlling the LCD Display**

The LCD display and backlight can be turned on and off by sending one byte commands. Decimal 21 turns the display off, while Decimal 22-25 turns it with different cursor options. Decimal 17 and 19 can be used to make the backlight off and on.

### **Defining and Using Custom Characters**

Upto 8 Different Characters can be defined and used in the Serial LCD. These characters are stored in RAM of the LCD itself and so they should be redefined again once the power is off.

To define the custom character Send one Decimal from 248 to 255 (For custom char. 1 to 8) followed by 8 bytes data which defines the pixels of character. The data bytes define the character starting at the topmost row of pixels, as shown in the example code.

```
9600
#define UART BAUD RATE
int main (void)
Ł
    uart init( UART BAUD SELECT (UART BAUD RATE, F CPU) ); //Initialize Uart
    sei();
                                     // Enable Interrupts
      uart putc(250);
                         // Define 3rd Custom Character
                         //%00000
      uart putc(0);
      uart putc(4);
                         //%00100
      uart_putc(14);
                        //%01110
                                        ***
                        //%11111
      uart putc(31);
                        //%00100
      uart putc(4);
                        //%00100
      uart putc(4);
      uart putc(4);
                         //%00100
                         //%00100
      uart_putc(4);
                         // Recall 3rd custom character
      uart putc(2);
}
```

# EASY TO USE, VERSATILE ROBOTICS KITS

### **Robokits Serial LCD Command Set**

Below is the command set in Decimal and Hex. Any commands sent other than these are ignored by the serial LCD when received.

| DEC | HEX | COMMAND ACTION                                                                                             |
|-----|-----|----------------------------------------------------------------------------------------------------|
| 0   | 00  | Display custom character 1                                                                                 |
| 1   | 01  | Display custom character 2                                                                                 |
| 2   | 02  | Display custom character 3                                                                                 |
| 3   | 03  | Display custom character 4                                                                                 |
| 4   | 04  | Display custom character 5                                                                                 |
| 5   | 05  | Display custom character 6                                                                                 |
| 6   | 06  | Display custom character 7                                                                                 |
| 7   | 07  | Display custom character 8                                                                                 |
| 8   | 08  | Backspace / Left - The cursor is moved one position to the left. Thecommand doesn't erase the character.   |
| 9   | 09  | Right - The cursor is moved one position to the right. The command doesn't erase the character.            |
| 10  | 0A  | Line Feed - The cursor is moved down one line. For the two line LCD model, if on line 0 it goes to line 1. |
| 12  | 0C  | Form Feed - The cursor is moved to position 0 on line 0 and the entire display is cleared.                 |
| 13  | 0D  | Carriage Return If on line 0 the cursor is moved to position 0 on line 1.                                  |
| 17  | 11  | Turn backlight on                                                                                          |
| 18  | 12  | Turn backlight off (Default)                                                                               |
| 21  | 15  | Turn the display off                                                                                       |
| 22  | 16  | Turn the display on, with cursor off and no blink                                                          |
| 23  | 17  | Turn the display on, with cursor off and character blink                                                   |
| 24  | 18  | Turn the display on, with cursor on and no blink (Default)                                                 |
| 25  | 19  | Turn the display on, with cursor on and character blink                                                    |
| 128 | 80  | Move cursor to line 0, position 0                                                                          |
| 129 | 81  | Move cursor to line 0, position 1                                                                          |
| 130 | 82  | Move cursor to line 0, position 2                                                                          |
| 131 | 83  | Move cursor to line 0, position 3                                                                          |
| 132 | 84  | Move cursor to line 0, position 4                                                                          |
| 133 | 85  | Move cursor to line 0, position 5                                                                          |
| 134 | 86  | Move cursor to line 0, position 6                                                                          |
| 135 | 87  | Move cursor to line 0, position 7                                                                          |
| 136 | 88  | Move cursor to line 0, position 8                                                                          |
| 137 | 89  | Move cursor to line 0, position 9                                                                          |
| 138 | 8A  | Move cursor to line 0, position 10                                                                         |
| 139 | 8B  | Move cursor to line 0, position 11                                                                         |
| 140 | 8C  | Move cursor to line 0, position 12                                                                         |

# EASY TO USE, VERSATILE ROBOTICS KITS

| DEC | HEX | COMMAND ACTION                                                                |
|-----|-----|-------------------------------------------------------------------------------|
| 141 | 8D  | Move cursor to line 0, position 13                                            |
| 142 | 8E  | Move cursor to line 0, position 14                                            |
| 143 | 8F  | Move cursor to line 0, position 15                                            |
| 148 | 94  | Move cursor to line 1, position 0                                             |
| 149 | 95  | Move cursor to line 1, position 1                                             |
| 150 | 96  | Move cursor to line 1, position 2                                             |
| 151 | 97  | Move cursor to line 1, position 3                                             |
| 152 | 98  | Move cursor to line 1, position 4                                             |
| 153 | 99  | Move cursor to line 1, position 5                                             |
| 154 | 9A  | Move cursor to line 1, position 6                                             |
| 155 | 9B  | Move cursor to line 1, position 7                                             |
| 156 | 9C  | Move cursor to line 1, position 8                                             |
| 157 | 9D  | Move cursor to line 1, position 9                                             |
| 158 | 9E  | Move cursor to line 1, position 10                                            |
| 159 | 9F  | Move cursor to line 1, position 11                                            |
| 160 | A0  | Move cursor to line 1, position 12                                            |
| 161 | A1  | Move cursor to line 1, position 13                                            |
| 162 | A2  | Move cursor to line 1, position 14                                            |
| 163 | A3  | Move cursor to line 1, position 15                                            |
| 248 | F8  | Define custom character 1. This command must be followed byeight data bytes.  |
| 249 | F9  | Define custom character 2. This command must be followed byeight data bytes.  |
| 250 | FA  | Define custom character 3. This command must be followed byeight data bytes.  |
| 251 | FB  | Define custom character 4. This command must be followed byeight data bytes.  |
| 252 | FC  | Define custom character 5. This command must be followed by eight data bytes. |
| 253 | FD  | Define custom character 6. This command must be followed by eight data bytes. |
| 254 | FE  | Define custom character 7. This command must be followed by eight data bytes. |
| 255 | FF  | Define custom character 8. This command must be followed byeight data bytes.  |

# EASY TO USE, VERSATILE ROBOTICS KITS

### **Controlling with PC**

This serial LCD can be easily controlled with PC using terminal software like Hyperterminal. In addition to this if you want to make custom code to control the LCD, a sample Visual Basic 6 project is provided on the CD which demonstrates all the features and functions of Serial LCD. On typing text in the text box it is displayed on LCD. By clicking on different buttons they demonstrate the functions. Demo1 shows different functions on the lcd. Demo2 displays the current mouse position (X and Y) on LCD.

| Robokits India             | 2                                        | Robokits Serial LCI                                                                    |
|----------------------------|------------------------------------------|----------------------------------------------------------------------------------------|
|                            | Cloar                                    | Select Serial Port                                                                     |
| 0 💌 Send                   | DEMO 1                                   | DEMO 2                                                                                 |
| Backlight Off Backlight On | Turn Display Ott Display On<br>Off, No 5 | Cursor Display On - Cursor Display On - Cursor Display On - Cursor On, Blink On, Blink |
|                            |                                          |                                                                                        |

### WWW.ROBOKITS.CO.IN EASY TO USE, VERSATILE ROBOTICS KITS

## **ASCII Codes**

| <u> </u> | Upper 4 | 0000       | 0004 | 0040 | 0044 | 0400 | 0404 | 0440 |      |   |
|----------|---------|------------|------|------|------|------|------|------|------|---|
| 4 Bits   | Bits    | 0000<br>CG | 0001 | 0010 | 0011 | 0100 | 0101 | 0110 | 0111 |   |
| XXXX     | 0000    | RAM<br>(1) |      |      | Ю    | al   | ŀ    |      | F    |   |
| xxxx     | 0001    | (2)        |      | l    | 1    | Ĥ    | Q    | æ    | 9    |   |
| xxxx     | 0010    | (3)        |      |      | 2    | В    | R    | Ь    | r    |   |
| xxxx     | 0011    | (4)        |      | #    | 3    | С    | 5    | C    | S    |   |
| xxxx     | 0100    | (5)        |      | \$   | 4    | D    |      | C    | ł.   |   |
| xxxx     | 0101    | (6)        |      | 7    | 5    | E    | U    | e    | Ч    |   |
| xxxx     | 0110    | (7)        |      | 8.   | 6    | F    | Ų    | f    | V    |   |
| xxxx     | 0111    | (8)        |      | 7    | 7    | G    | Ŵ    | 9    | W    |   |
| xxxx     | 1000    | (1)        |      | ζ    | 8    |      | Х    | h    | Х    |   |
| xxxx     | 1001    | (2)        |      | )    | 9    | I    | Y    | 1    | Ч    |   |
| xxxx     | 1010    | (3)        |      | *    |      | J    | Ζ    | j    | Z    |   |
| xxxx     | 1011    | (4)        |      | ╋    | ;    | K    |      | k    | {    |   |
| xxxx     | 1100    | (5)        |      | 7    | <    |      | ¥    |      |      |   |
| xxxx     | 1101    | (6)        |      |      |      |      |      | M    | }    |   |
| xxxx     | 1110    | (7)        |      |      | >    | ŀł   | ^    | h    | ÷    |   |
| xxxx     | 1111    | (8)        |      | /    | ?    | O    |      | 0    | ÷    |   |
|          |         |            |      | 1    |      |      |      |      |      | 1 |

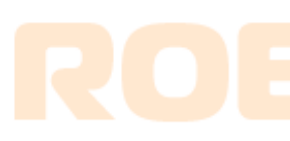

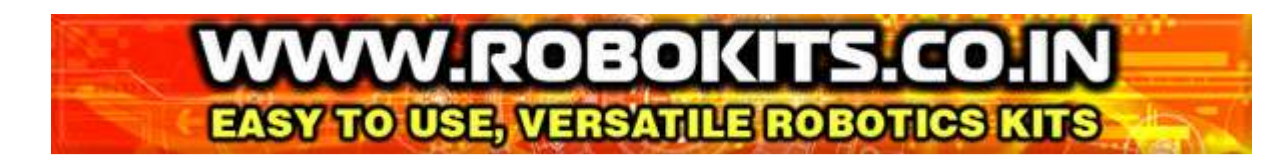

#### Service and Support

Service and support for this product are available from Robokits India. The Robokits Web site (<u>http://www.robokits.co.in</u>) maintains current contact information for all Robokits products.

#### **Limitations and Warranty**

The Robokits Serial LCD is intended for personal experimental and amusement use and in no case should be used where the health or safety of persons may depend on its proper operation. Robokits provides no warrantee of suitability or performance for any purpose for the product. Use of the product software and or hardware is with the understanding that any outcome whatsoever is at the users own risk. Robokits sole guarantee is that the software and hardware perform in compliance with this document at the time it was shipped to the best of our ability given reasonable care in manufacture and testing. All products are tested for their best performance before shipping, and no warranty or guarantee is provided on any of them. Of course the support is available on all of them for no cost.

#### Disclaimer

Copyright © Robokits India, 2008

Neither the whole nor any part of the information contained in, or the product described in this manual, may be adapted or reproduced in any material or electronic form without the prior written consent of the copyright holder.

This product and its documentation are supplied on an as-is basis and no warranty as to their suitability for any particular purpose is either made or implied.

This document provides preliminary information that may be subject to change without notice.